#### PANDUAN MENCETAK E-MAKLUM (NOTIFIKASI PEMBAYARAN EFT) MELALUI LAMAN WEB

| 🕘 Selamat datang ke Pengurusan e-Maklum - Microsoft Internet Explorer                                                                                                    |                               |
|----------------------------------------------------------------------------------------------------|-------------------------------|
| File Edit View Favorites Tools Help                                                                                                    |                               |
| 😋 Back • 🕥 • 💌 🖻 🐔 🔎 Search 🧙 Favorites 🚱 🔗 • 🌺 😥 •                                                                                                    | . 🛛 - 🎇 🦓                     |
| Address 🗃 http://emaklumweb.anm.gov.my/ (1)                                                                                                    | 💌 🄁 Go 🛛 Links 🎽              |
|                                                                                                    |                               |
| PERTANYAAN STATUS                                                                                                    | BAYARAN                       |
| No. Kad Pengenalan / No.Daftar (2)<br>Syarikat<br>Nama Syarikat / Organisasi /<br>Individu                                                                               | JABATAN<br>AKAUNTAN<br>NECAPA |
| Pengguna Berdaftar                                                                                                    | неснин                        |
| Nota: No Akaun Bank hanya untuk syarikat yang<br>berdattar dengan eMaklum sahaja<br>No. Akaun Bank                                                                       |                               |
| Bank                                                                                                    |                               |
| (3) Semak Keluar<br>Nota: Kemudahan pertanyaan hanya melaporkan<br>bayaran yang telah disempurnakan bagi tempoh 6 bulan<br>yang lepas<br>Pendaftaran dengan eMaklum<br>< | http://emaklumweb.anm.gov.my  |
| Cone                                                                                                    | 🌍 Internet                    |

### Keterangan :

- (1) Taip alamat laman eMaklum : <u>http://emaklumweb.anm.gov.my</u>
- (2) Masukkan Kod Vendor. Contoh : R262100065.
- (3) Klik butang 'Semak' dan skrin berikut akan dipaparkan.

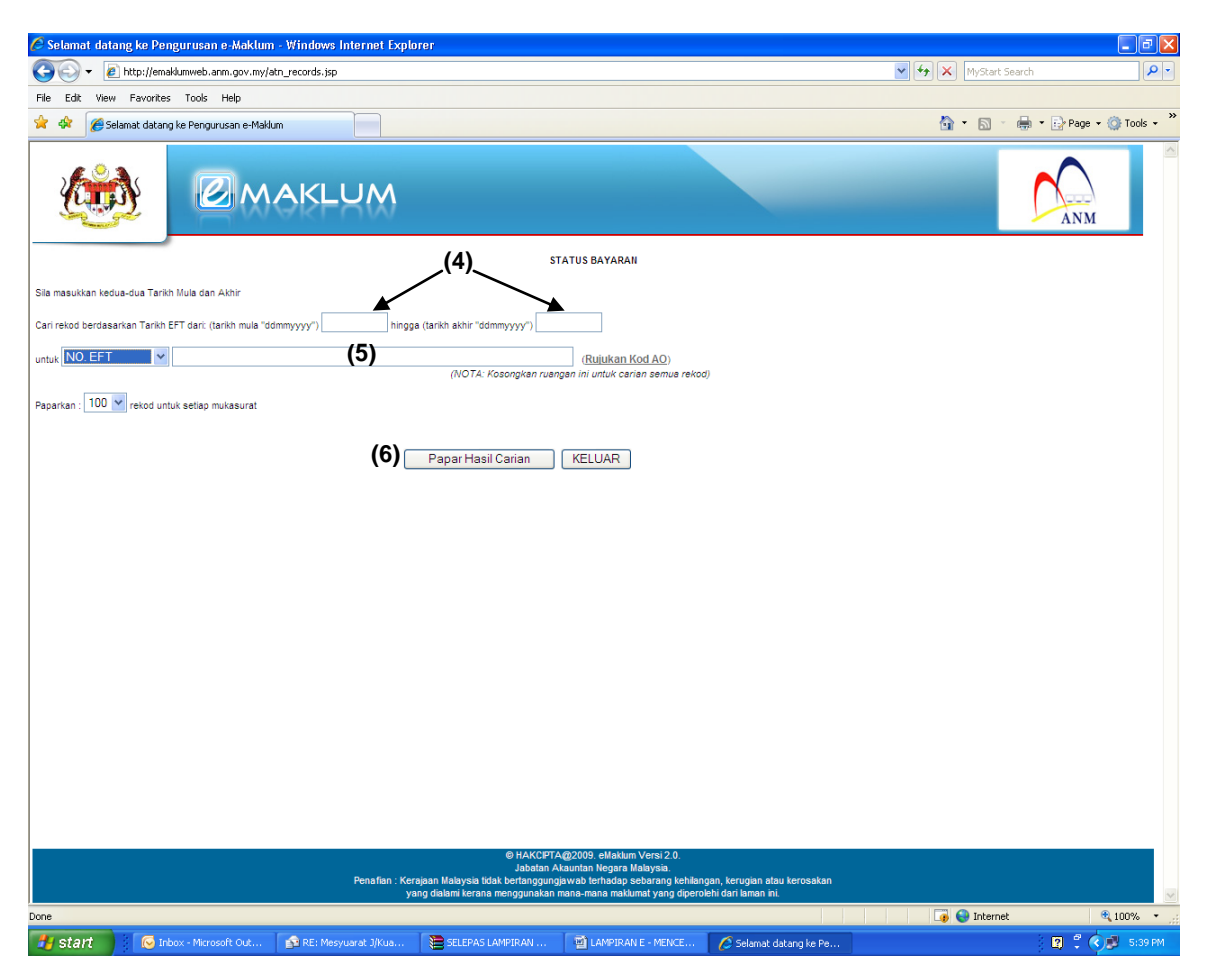

## Skrin STATUS BAYARAN

#### Keterangan :

(4) Masukkan tarikh mula dan tarikh akhir (julat tempoh boleh berdasarkan kepada tarikh baucar bayaran disediakan sehingga tarikh semasa).

Contoh : Berdasarkan baucar bayaran bertarikh 5/4/2010, masukkan 05042010 sebagai 'tarikh mula' dan tarikh semasa sebagai 'tarikh akhir'.

- (5) Pilih carian berdasarkan No. EFT dan masukkan No. EFT di ruang yang disediakan.
- (6) Klik butang 'Papar Hasil Carian' dan skrin berikut akan dipaparkan.

| Selamat data                                                                                                    | ing ke Pengurusan e-M                                   | laklum - Microsoft Internet Explorer           |                   |                | - 8 🛛                        |  |  |
|----------------------------------------------------------------------------------------------------|---------------------------------------------------------|------------------------------------------------|-------------------|----------------|------------------------------|--|--|
| File Edit View                                                                                                    | Favorites Tools Help                                    |                                                | //                | 4              |                              |  |  |
| 🌀 Back 🔹 🤅                                                                                                    | 😋 Back 🔹 📀 🕤 📓 🏠 🔎 Search 🌟 Favorites 🤣 🔗 🦓 🐂 🛄 🐨 🛄 🗐 🐇 |                                                |                   |                |                              |  |  |
| ddress 🕘 http://emaklumweb.anm.gov.my/atn_records.jsp 💿 🖸 Links 🎽                                                                                                    |                                                         |                                                |                   |                |                              |  |  |
|                                                                                                    |                                                         |                                                |                   |                |                              |  |  |
|                                                                                                    |                                                         | STATUS BAYARAN                                 | 4                 |                |                              |  |  |
| Sila masukkan kedu                                                                                                    | ua-dua Tarikh Mula dan Akhir                            | r.                                             |                   |                |                              |  |  |
|                                                                                                    |                                                         |                                                |                   | 7              |                              |  |  |
| Cari rekod berdasa                                                                                                    | rkan Tarikh EFT dari: (tarikh                           | mula "ddmmyyyy") hingga (tarikh akhir "ddmmyyy | ")                |                |                              |  |  |
| untuk KOD AO                                                                                                    | 1105505004                                              | 6196                                           | (Ru               | jukan Kod AO)  |                              |  |  |
| Paparkan : 100 💌 rekod untuk setiap mukasurat                                                                                                    |                                                         |                                                |                   |                |                              |  |  |
| TARIKH EFT                                                                                                    | NO. EFT                                                 | PEJABAT TANGGUNGJAWAB (PTJ) MEMBAYAR           | NO. INVOIS        | TARIKH INVOIS  | TARIKH BANK TOLAK NO. BAUCAR |  |  |
| 26/03/2009                                                                                                    | <u>11055050046196</u> (7)                               | KEW PST LTHN POLIS KL                          | PWR09/09          | 21/03/2009     | 0285B                        |  |  |
| Rekod: 1 - 1 daripada 1 Mukasurat: 1 / 1                                                                                                    |                                                         |                                                |                   |                |                              |  |  |
| Lompat ke mukasurat: <u>1</u>                                                                                                    |                                                         |                                                |                   |                |                              |  |  |
| Papar Hasil Carian KELUAR                                                                                                    |                                                         |                                                |                   |                |                              |  |  |
| © HAKCIPTA@2009. eMaklum Versi 2.0.<br>Jabatan Akauntan Negara Malaysia.<br>Penafian : Kerajaan Malaysia tidak bertanqqunqiawab terhadap sebarang kehilangan, kerugian atau kerosakan |                                                         |                                                |                   |                |                              |  |  |
| 💾 start                                                                                                    | 🛋 🛛 🕲 👋 🔲 T                                             | nhox - Microsoft Out 🙆 HyperMedia Center 🔟 🕯   | Step utk buka ema | aklu 🗿 Selamal | : dataog ke Pe               |  |  |

### Skrin STATUS BAYARAN

#### Keterangan :

(7) Klik pada No. EFT yang berkaitan dan skrin berikut akan dipaparkan.

| 🙆 http://emaklı | umweb.anm.gov.my - Selamat | i datang ke Pengurusan e       | -Maklum - Microsoft Internet Explorer                              |        | - 7 ×   |
|-----------------|----------------------------|--------------------------------|--------------------------------------------------------------------|--------|---------|
| Ê               |                            | AKLUM                          |                                                                    | ſ      |         |
|                 |                            |                                | Sila Masukkan No. Akaun                                            |        |         |
|                 |                            |                                | Untuk Maklumat Lanjut Bayaran<br>Sila Masukkan No. Akaun Sahaja    |        |         |
|                 |                            |                                | No. EFT : 11055050046196<br>No. Akaun : (8)                        |        | 3       |
|                 |                            |                                | (9) SEMAK KELUAR                                                   |        |         |
|                 |                            |                                |                                                                    |        |         |
|                 |                            |                                |                                                                    |        |         |
|                 |                            |                                |                                                                    |        |         |
|                 |                            | © HAK<br>Jaba                  | (CIPTA@2003. eMaklum Versi 2.0.<br>tan Akauntan Negara Malaysia.   |        |         |
| <               | Penafian :                 | Kerajaan Malaysia tidak bertan | qgungjawab terhadap sebarang kehilangan, kerugian atau keru<br>III | osakan | >       |
| 🙆 Done          |                            |                                |                                                                    | 🔮 I    | nternet |

# Keterangan :

- (8) Masukkan No. Akaun Bank Transit.
- (9) Klik butang 'SEMAK' dan skrin berikut akan dipaparkan.

## Skrin MAKLUMAT TERPERINCI STATUS BAYARAN

| 🖹 http://emaklumweb.anm.gov.my - Selamat datang ke Pengurusan e-Maklum - Microsoft Internet Explorer 📃 🖻 🛛                                                                                                    |                                                |                                             |           |  |  |  |
|----------------------------------------------------------------------------------------------------|------------------------------------------------|---------------------------------------------|-----------|--|--|--|
|                                                                                                    |                                                |                                             |           |  |  |  |
| Nama                                                                                                    |                                                |                                             |           |  |  |  |
| No. K. P. / No. Pendaftaran Syarikat                                                                                                    | R262100641                                     |                                             |           |  |  |  |
| Jabatan Pernbayar                                                                                                    | [262] POLIS DIRAJA MALAYSIA                    |                                             |           |  |  |  |
| PTJ Pembayar                                                                                                    | [290101] KEW PST LTHN POLIS KL                 |                                             |           |  |  |  |
| No. Baucar Bayaran                                                                                                    | 02858                                          | Amaun Bayaran                               | RM1041.64 |  |  |  |
| Perihal Bayaran                                                                                                    | REKUPMEN PANJAR WANG RUNCIT - PWR 09/09        | I                                           |           |  |  |  |
| No. Rujukan Invois                                                                                                    | PWR09/09                                       |                                             |           |  |  |  |
| Tarikh Invois                                                                                                    | 21 /03 /2009                                   |                                             |           |  |  |  |
| No. EFT                                                                                                    | 11055050046196                                 |                                             |           |  |  |  |
| Nama Bank                                                                                                    | PUBLIC BANK                                    |                                             |           |  |  |  |
| No. Akaun Bank                                                                                                    | 3992424700                                     | 3992424700                                  |           |  |  |  |
| Tarikh Bank Proses                                                                                                    | 26 /03 /2009                                   | 26 /03 /2009                                |           |  |  |  |
| No.Telefon birnbit                                                                                                    |                                                |                                             |           |  |  |  |
| Alamat e-mel                                                                                                    | kew_pulapolkl@yahoo.com                        | kew_pulapolkl@yahoo.com No. Faks 0326882121 |           |  |  |  |
| Alamat Pos                                                                                                    | amat Pos Pusat Latihan Polis Jin Semarak 54100 |                                             |           |  |  |  |
| Jika Bayaran DiTolak Oleh Bank:                                                                                                    |                                                |                                             |           |  |  |  |
| Tarikh Ditolak                                                                                                    |                                                |                                             |           |  |  |  |
| Sebab                                                                                                    |                                                |                                             |           |  |  |  |
| Rekod 1 daripada 1                                                                                                    |                                                |                                             |           |  |  |  |
| 🙆 Done 🧶 Internet                                                                                                    |                                                |                                             |           |  |  |  |
| (10) CETAK KELUAR                                                                                                    |                                                |                                             |           |  |  |  |
| © HAKCIPTA@2009. eMaklum Versi 2.0.<br>Jabatan Akauntan Negara Malaysia.<br>Penafian : Kerajaan Malaysia tidak bertanggungjawab terhadap sebarang kehilangan, kerugian atau kerosakan<br>yang dialami kerana menggunakan mana-mana maklumat yang diperolehi dari laman ini. |                                                |                                             |           |  |  |  |
| Done                                                                                                    | Done Internet                                  |                                             |           |  |  |  |

# Keterangan :

(10) Klik butang 'CETAK'.